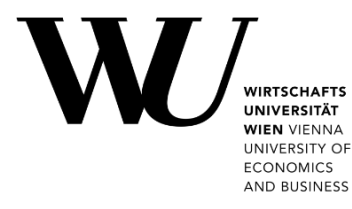

# Wi-Fi secure setup

with eduroam CAT

### Content

| Using eduroam CAT                          | . 2 |
|--------------------------------------------|-----|
| Set up with Android (mobile phone, tablet) | . 3 |
| Remove existing settings for eduroam       | . 4 |
| Set up with iOS ( <i>iPhone, iPad</i> )    | . 5 |
| Set up with Windows (Notebooks, Surface)   | . 7 |
| Set up with macOS (MacBook)                | . 9 |
| Easthack and Support                       | 17  |
| геейдаск али Support                       | 12  |

|           | The following data is required for the setup:                                                             |                                |                            |                         |  |  |  |
|-----------|----------------------------------------------------------------------------------------------------|--------------------------------|----------------------------|-------------------------|--|--|--|
|           | <ul> <li>Your WU username in the form of username@wu.ac.at</li> </ul>                                     |                                |                            |                         |  |  |  |
| Important |                                                                                                    | • Students:                    | h+studentIDnumber@wu.ac.at | e.g. h01234567@wu.ac.at |  |  |  |
|           |                                                                                                    | <ul> <li>Employees:</li> </ul> | username@wu.ac.at          | e.g. mmusterm@wu.ac.at  |  |  |  |
|           | • Your <b>WU Wi-Fi password</b> – check <b>Controlpanel</b> > <i>My account</i> > <i>Password change.</i> |                                |                            |                         |  |  |  |

**eduroam CAT** (*Configuration Assistant Tool*) is a free application available on *eduroam.org*. You may use it to set up a secure connection to the wireless network "eduroam" on your device. The advantage over manual Wi-Fi configuration is the complete configuration profile, which makes the **Wi-Fi login secure**.

For information on available Wi-Fi networks at WU Vienna and required login data, please visit the webpage webpage short.wu.ac.at/wi-fi.

#### WU employees and students

Please follow the steps for your operating system in these instructions.

If you are missing the configuration for your operating system, please open the webpage **cat.eduroam.org/?idp=1301**. WU Vienna will already be selected as your home organization, and your operating system will be automatically detected.

Below you find a list of operating systems supported by eduroamCAT.

#### Members of other eduroam organizations

If you are a member of an organization that participates in the **uroam network**, please open the following address in your web browser: **uroam.org**/

Click on *download your eduroam*® *installer* and locate your home organization. Please follow the further instructions on the website.

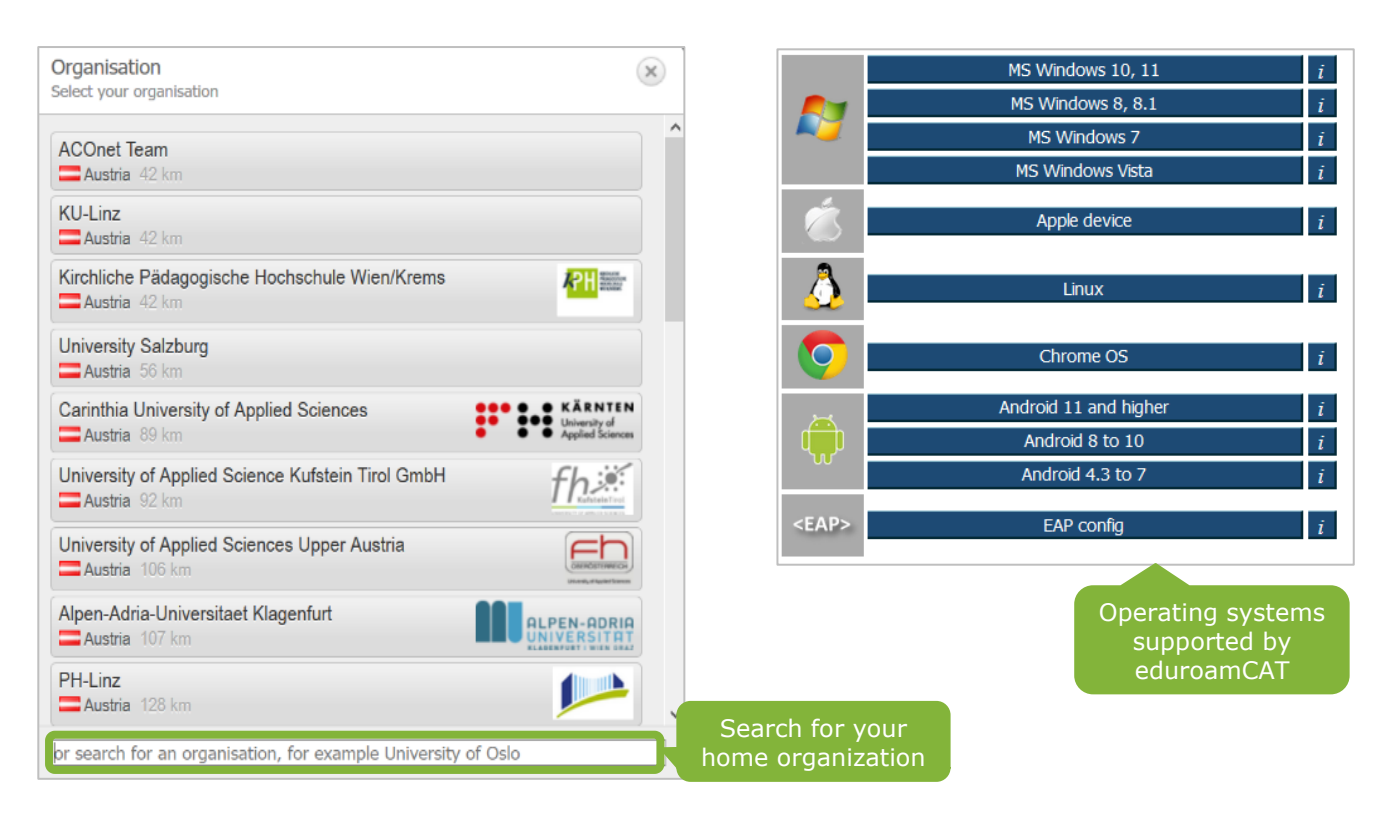

eduroam CAT | Various operating systems

#### Set up with Android (mobile phone, tablet)

|           | <ul> <li>Delete any connections to the "eduroam" network that have been set up on your<br/>device (cf. section We Remove existing settings for eduroam in this document).</li> </ul>                           |
|-----------|----------------------------------------------------------------------------------------------------|
| IMPORTANT | To set up eduroam, you will need                                                                                                    |
|           | <ul> <li>the <b>boundary geteduroam</b> app from <b>SURF Cooperative</b> from the Google Play Store.</li> <li>the configuration profile from the <b>boundary cat.eduroam.org/?idp=1301</b> website.</li> </ul> |

Open cat.eduroam.org

#### Install the app from the Google Play Store

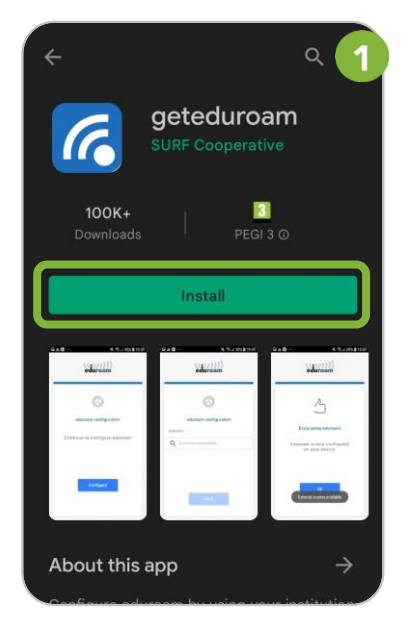

#### Enter your connection data

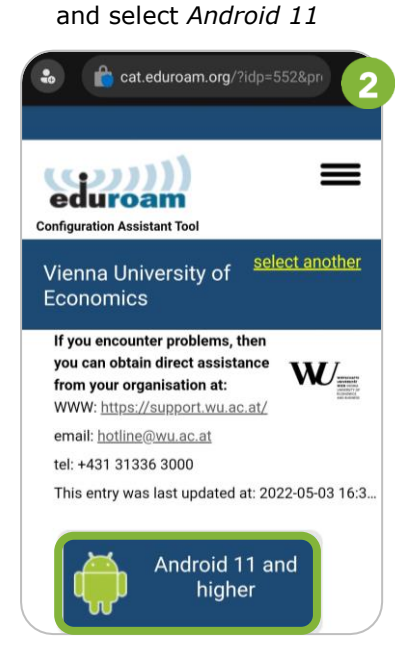

Select Open to load the configuration profile

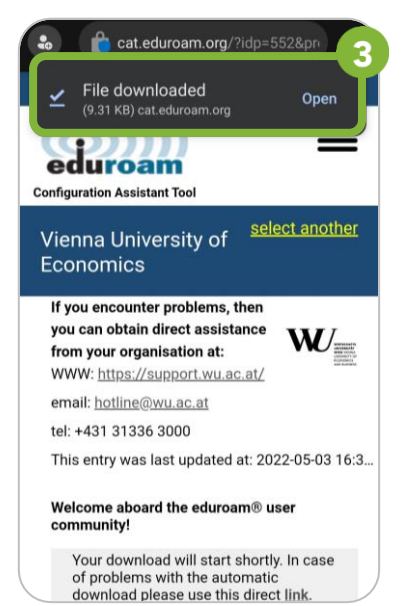

#### Select Ok

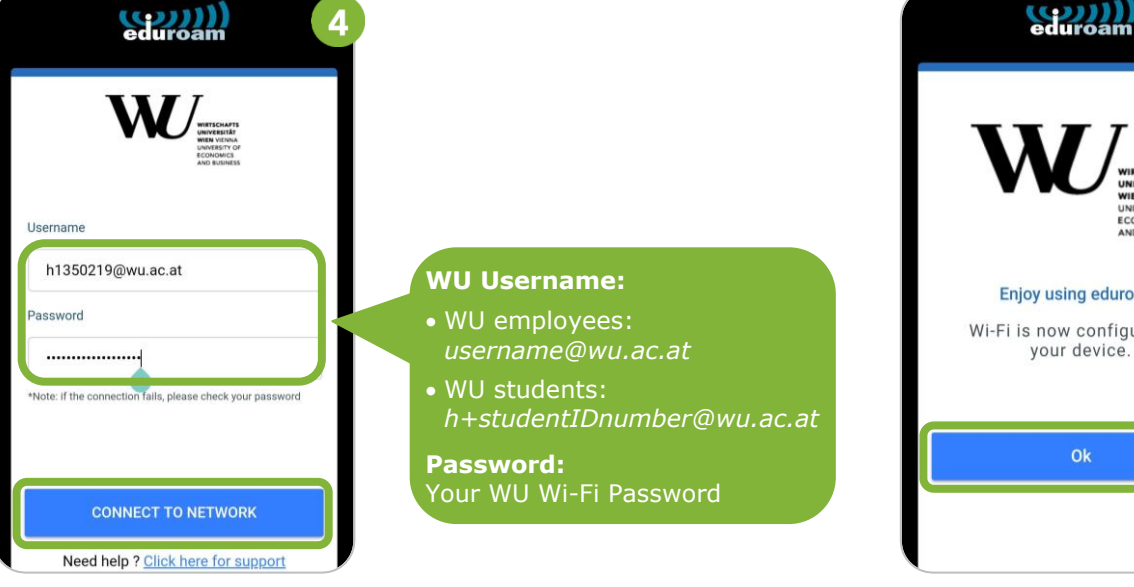

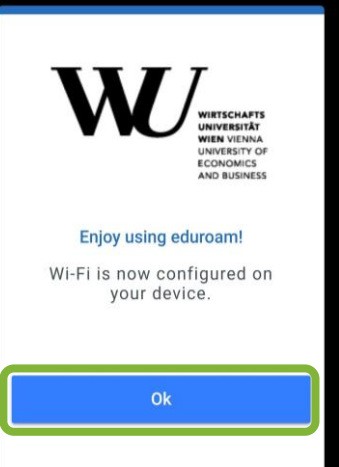

5

**Please note** 

If your device displays an error during the installation, you need to **Remove existing settings for eduroam** (see below).

#### Remove existing settings for eduroam

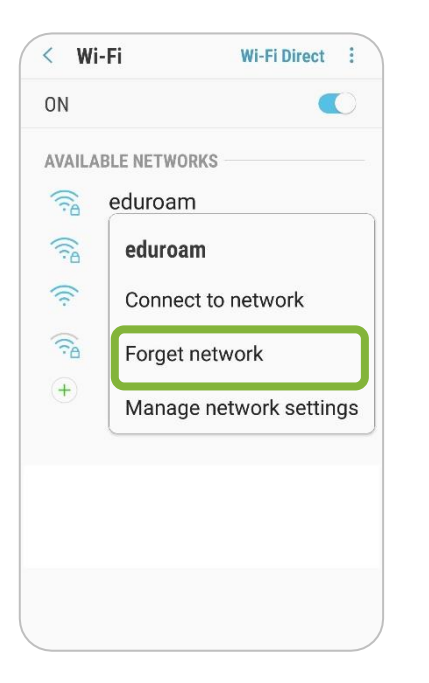

If errors occur during the installation of eduroam CAT, remove the already existing settings for the *eduroam* network from your device.

Open the menu *Settings > Connections > Wi-Fi*. Select the **eduroam** network, and then select *Forget network*.

After that, install **eduroam CAT** again.

Using the **Safari web browser (!)**, please open the website **\u00e4 cat.eduroam.org/?idp=1301** to install **eduroam CAT**.

Wait until the download

starts automatically

#### Select Apple device

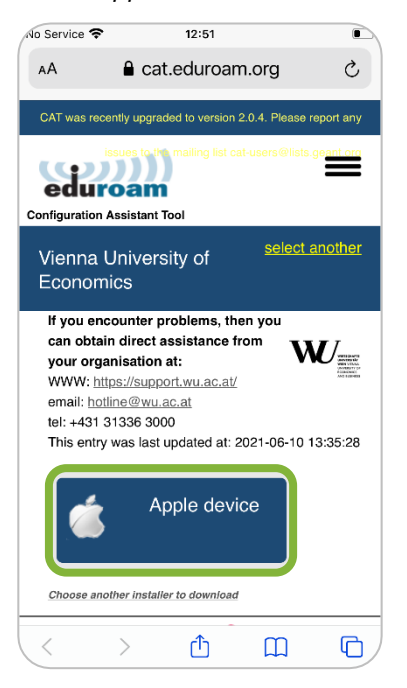

# AA Cat.eduroam.org

#### can obtain direct assistance from your organisation at: WWW: https://support.wu.ac.at/ email: hotline@wu.ac.at/ tel: +431 31336 3000 This entry was last updated at: 2021-06-10 13:35:28 Welcome aboard the eduroam@ user community! Your download will start shortly. In case of problems with the automatic download please use this direct link. Dear user from Vienna University of Economics,

## Select *Allow* to load the configuration profile

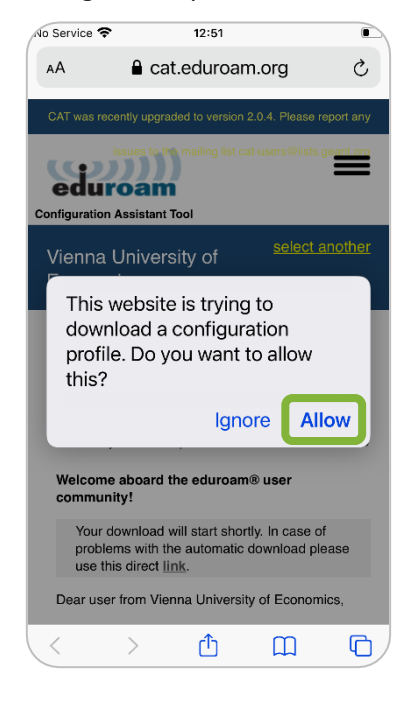

#### Select Close to exit the browser

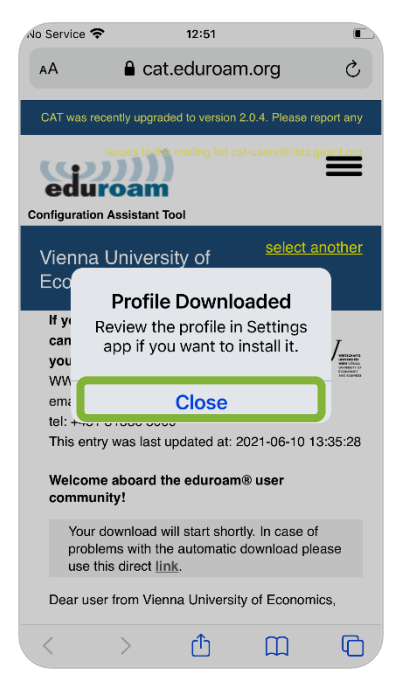

#### In the **Settings** app: Select Profile Downloaded

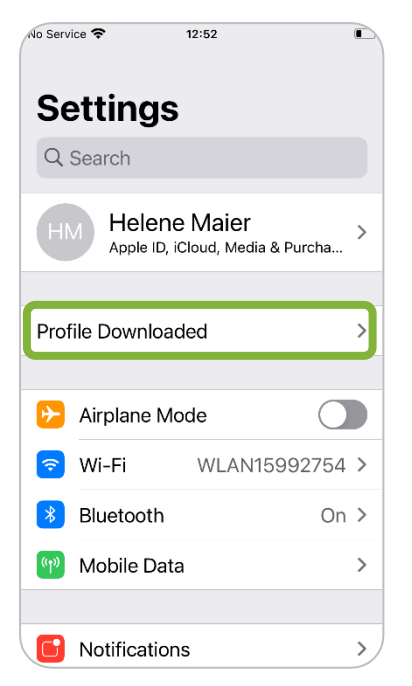

#### Select Install

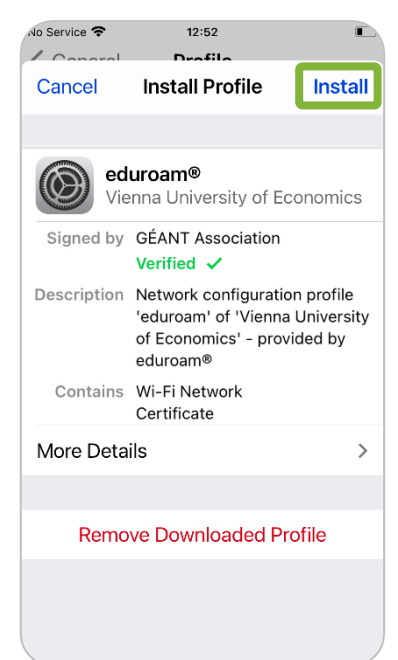

#### Enter the access code for unlocking your device

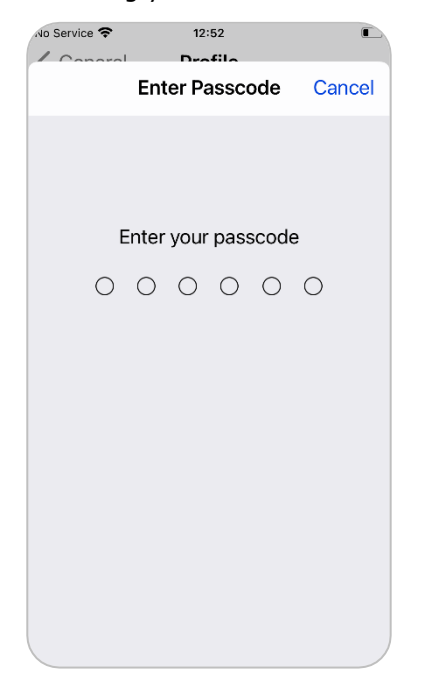

#### Select Install

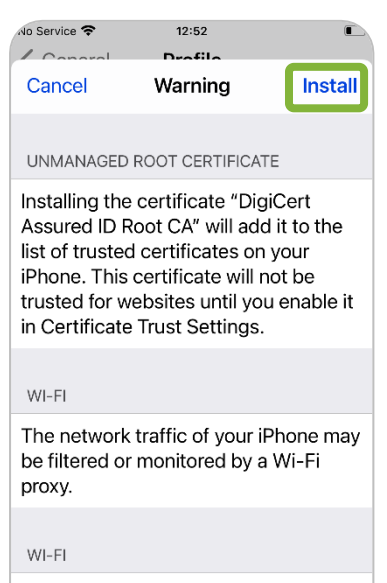

The network traffic of your iPhone may be filtered or monitored by a Wi-Fi proxy.

#### Select Install again

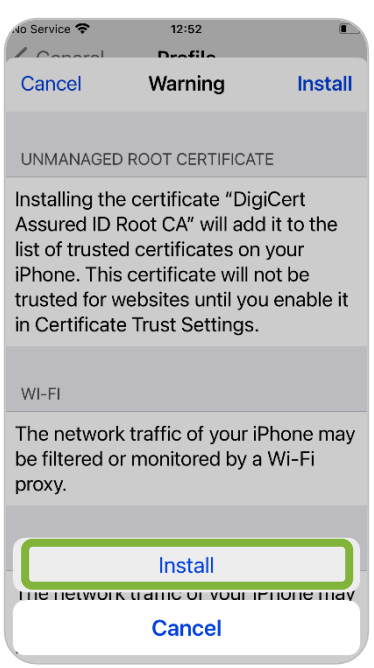

#### Enter your WU username

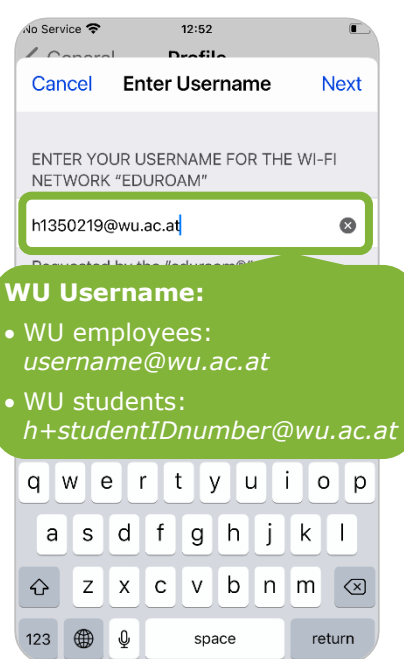

#### Enter your Wi-Fi Password

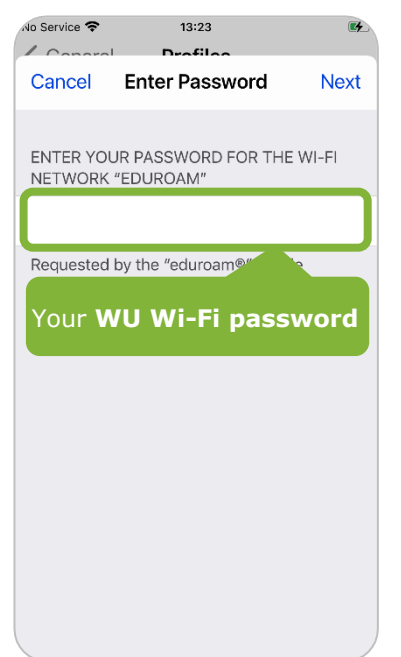

## Select *Done* to complete the installation

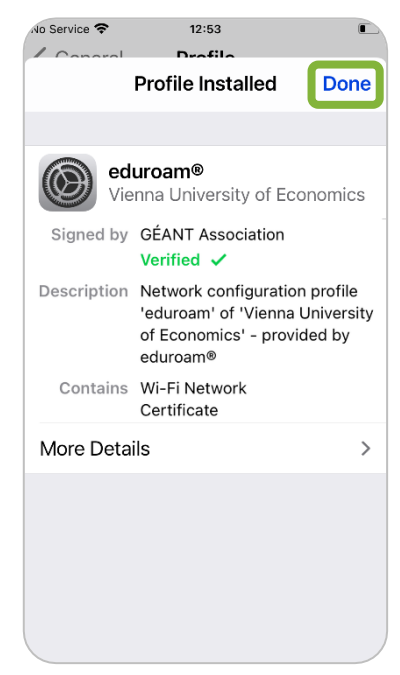

Eduroam setup is now secure and complete

#### Set up with Windows (Notebooks, Surface)

Please on You need administrator rights on your device to install eduroam CAT!
WU notebooks provided by IT-SERVICES do not require this installation.

#### Open the website **text** open the website **text** open the website **text** open the installer.

| യ്യാനി)                                                                                                    | Start page                       | About             | Language | Help | Manage | Terms of use                                                                                                    |
|----------------------------------------------------------------------------------------------------|----------------------------------|-------------------|----------|------|--------|----------------------------------------------------------------------------------------------------|
| eduroam<br>Configuration Assistant Tool                                                                                     |                                  |                   |          |      |        |                                                                                                    |
| Vienna University o                                                                                                    | of Economics                     |                   |          |      |        | select another                                                                                                    |
| If you encounter problems, then you c:<br>WWW: https://support.wu.ac.at/<br>email: hotline@wu.ac.at<br>tel: +431 31336 3000 | an obtain direct assistance from | your organisation | at:      |      |        | WHITE CLAFFE<br>WINN VERSIA<br>WINN VERSIA<br>VIEN VERSIA<br>VIEN |
| This entry was last updated at: 2022-05-03                                                                                  | 3 16:37:47                       | _                 |          |      |        |                                                                                                    |
| Download your edu<br>MS Window                                                                                              | roam® installer<br>s 10, 11      | i                 |          |      |        |                                                                                                    |
| Choose another installer to download                                                                                        |                                  |                   |          |      |        |                                                                                                    |

#### Select **Save file** (displayed as "Datei speichern").

| Öffnen von eduroam-W10-VUoE.exe    | ×                         |
|------------------------------------|---------------------------|
| Sie möchten folgende Datei öffnen: |                           |
| eduroam-W10-VUoE.exe               |                           |
| Vom Typ: exe File (213 KB)         |                           |
| Von: https://cat.eduroam.org       |                           |
| Möchten Sie diese Datei speichern? |                           |
|                                    | Datei speichern Abbrechen |

Click **Downloads**  $\pm$  in the upper right corner and open the *eduroam* file.

| Ψ | eduroam Configuration Assista 🗙                                                                                                    | +                                                                                                 |                                                    |       | - 0                                                           | × |
|---|----------------------------------------------------------------------------------------------------|---------------------------------------------------------------------------------------------------|----------------------------------------------------|-------|---------------------------------------------------------------|---|
| F | $ ightarrow$ C $rac{1}{2}$                                                                                                    | 👽 🖴 https://cat.eduroam.org                                                                       |                                                    | … ⊠ ☆ | : III\ 🛎 🖌 🕞                                                  | ≡ |
|   |                                                                                                    |                                                                                                   | CAT was eduroam-W10-VUoE(1).exe<br>Fertig — 213 KB |       | ers@lists.geant.org                                           | ^ |
|   | eduroam                                                                                                    |                                                                                                   | Start # Alle Downloads anzeigen                    |       | Terms of use                                                  |   |
|   | Vienna Univ                                                                                                    | versity of Economics                                                                              |                                                    |       | select another                                                |   |
|   | If you encounter problem<br>WWW: <u>https://support.wu.</u><br>email: <u>hotline@wu.ac.at</u><br>tel: +431 31336 3000<br>This entry was last update | ns, then you can obtain direct assistance from your organ<br>ac.at/<br>Id at: 2021-06-10 13:35:28 | isation at:                                        | V     | ККУЧКИ КАРТЕСИАРТЕ<br>ИНТИТИТИТИТИТИТИТИТИТИТИТИТИТИТИТИТИТИТ |   |

#### Click *Next* to continue the installation.

| nstaller for Vier                                                                                                    | ${\mathfrak P}$ eduroam ${ m e}$ installer for Vienna University of Economics — $\Box$ X                                                                                                    |  |  |  |  |
|----------------------------------------------------------------------------------------------------|----------------------------------------------------------------------------------------------------|--|--|--|--|
| eduroam                                                                                                    | Welcome to the eduroam® installer                                                                                                    |  |  |  |  |
| ****                                                                                                    | This installer has been prepared for Vienna University of<br>Economics.<br>The installer will create the following wireless profiles:<br>eduroam, wu, eduroam®.<br>More information and comments: |  |  |  |  |
| WITSCHAFTS<br>UNITSCHAFTS<br>UNITSCH | EMAIL: hotline@wu.ac.at<br>WWW: https://support.wu.ac.at/<br>Installer created with software from the GEANT project.                                                                              |  |  |  |  |
| https://cat.eduroam.org                                                                                                    |                                                                                                    |  |  |  |  |
|                                                                                                    | Next > Cancel                                                                                                    |  |  |  |  |

#### Click **OK** to confirm the configuration note.

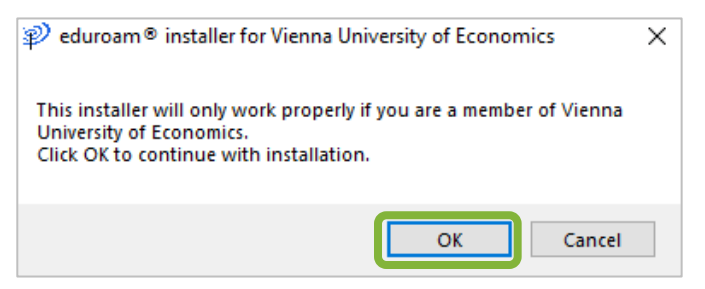

Enter your **username** and your **Wi-Fi password** for the "eduroam" network. Then click **Install**.

| 💫 eduroam® installer for                  | ienna University of Economics                                      | _                                                                                            | ×                         |
|-------------------------------------------|--------------------------------------------------------------------|----------------------------------------------------------------------------------------------|---------------------------|
| User credentials                          |                                                                    | edur                                                                                         | ))))<br>oam               |
| Username:<br>Password:<br>Repeat password | WU Use<br>WU em<br>Userna<br>WU stu<br>NU stu<br>h+stud<br>Your WU | ername:<br>nployees:<br><i>me@wu.ac.a</i><br>udents:<br>dentIDnumbe<br>ord:<br>U Wi-Fi Passv | at<br>er@wu.ac.at<br>vord |
| Nullsoft Install System v3.04             |                                                                    | Install                                                                                      | Cancel                    |

Click *Finish* to complete the installation.

| nstaller for Vie                                                                                                    | nna University of Economics           | - [ | $\times$ |            |
|----------------------------------------------------------------------------------------------------|---------------------------------------|-----|----------|------------|
|                                                                                                    | Installation complete                 |     |          |            |
| cuuloum                                                                                                    | Network profiles have been installed. |     |          |            |
|                                                                                                    | Your system is ready.                 |     |          |            |
|                                                                                                    |                                       |     |          |            |
|                                                                                                    |                                       |     |          |            |
| WHITSCHAFFE<br>WHITSCHAFFE<br>WHITSC |                                       |     |          |            |
| https://cat.eduroam.org                                                                                                    |                                       |     |          |            |
|                                                                                                    | Fini                                  | sh  |          | Eduroam se |

nplete

#### Set up with macOS (MacBook)

# Please note You need administrator rights on your device to install eduroam CAT! WU notebooks provided by IT-SERVICES do not require this installation.

Open the website **transformed and download the installer**.

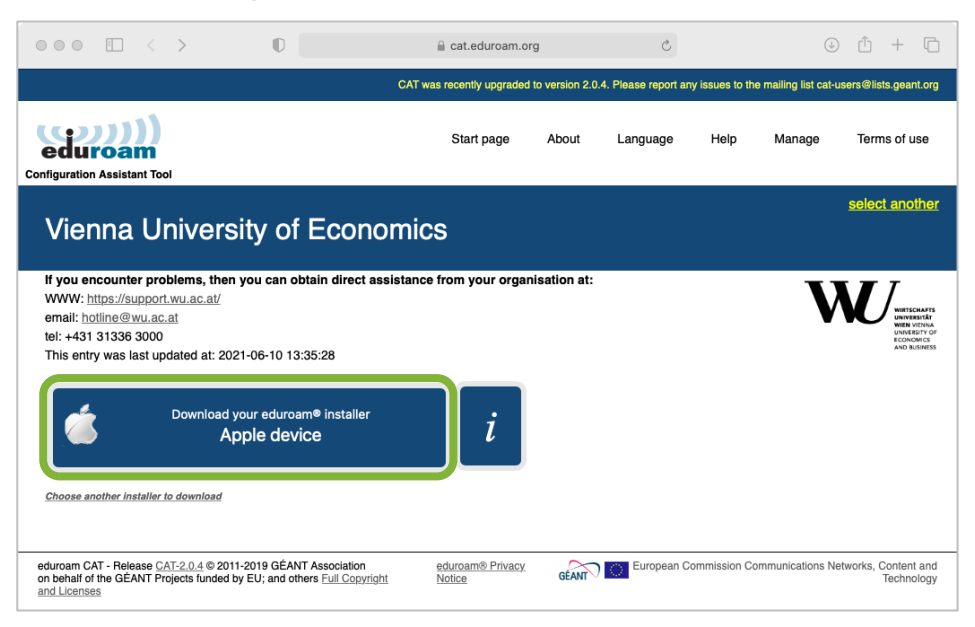

#### Select **Allow** to start the download.

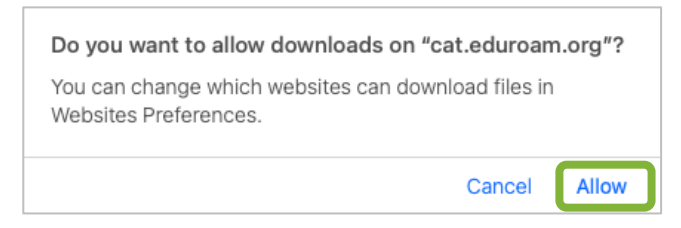

You are then prompted to check the profile in System Preferences.

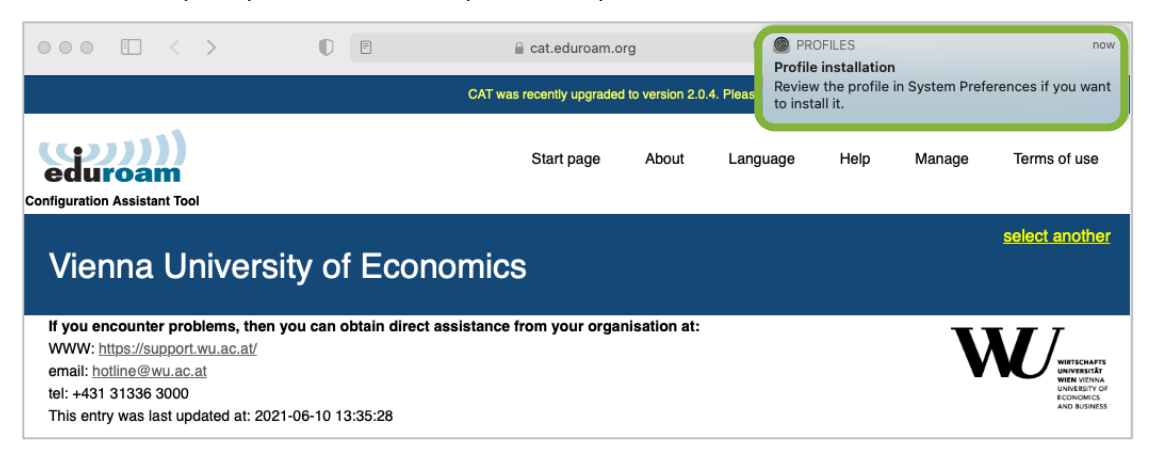

To open System Preferences, click the Apple icon in the top left corner of the menu bar. Then choose **System Preferences > Profiles**.

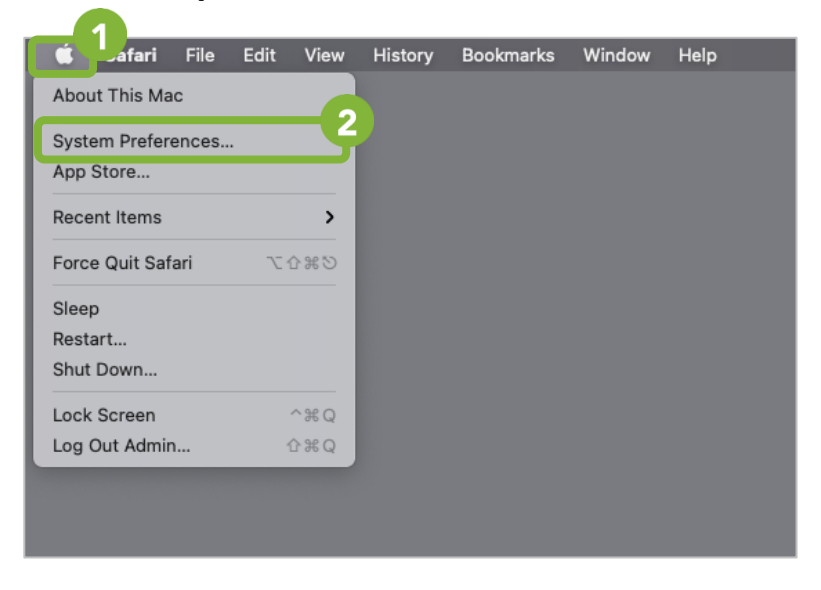

Next page: Installing eduroam

#### Click **Install**.

| Downloaded             | eduroam®                                                                                                    |
|------------------------|----------------------------------------------------------------------------------------------------|
| eduroam®<br>3 settings | Vienna University of Economics Verified                                                                                   |
|                        | Description Network configuration profile 'eduroam  <br>wu' of 'Vienna University of Economics'<br>- provided by eduroam® |
|                        | Signed GÉANT Association                                                                                                  |
|                        | Received 22.06.2021 at 13:09                                                                                              |
|                        | Settings Certificate<br>DigiCert Assured ID Root CA                                                                       |
|                        | Wi-Fi Network                                                                                                    |
|                        | eduroam                                                                                                    |
|                        | WI-FI Network                                                                                                    |
|                        | DETAILS                                                                                                    |
|                        | Certificate                                                                                                    |
|                        | Description Identity Provider CA #1 (Poot)                                                                                |

Enter your **WU username** and your **Wi-Fi password** for the "eduroam" network. Then click **Next**.

|                                 | Profiles                                                     | Q Search                                             |
|---------------------------------|--------------------------------------------------------------|------------------------------------------------------|
| Downloaded<br>eduroam®<br>3 s r | eduroam®<br>Vienna University of Economics Verified          | ignore Instali                                       |
| Enter settings                  | f <b>or "eduroam®":</b><br>the enterprise network "eduroam": | WU Username:                                         |
| Username:<br>Password:          | h1350219@wu.ac.at                                            | WU employees:<br>username@wu.ac.at      WU students: |
|                                 |                                                              | h+studentIDnumber@wu.ac.at                           |
| Cancel                          | Previous                                                     | Next Password:<br>Your WU Wi-Fi Password             |
|                                 | Certificate                                                  |                                                      |
|                                 |                                                              | CA #1 (Root)                                         |
|                                 |                                                              | (?)                                                  |

Enter the password of the admin account on the device so that macOS can save the settings. Then click  $\pmb{OK}$ .

| $\bigcirc$ | Profiles/MDM wants to make changes. |                                                   |
|------------|-------------------------------------|---------------------------------------------------|
| 6          | Enter your password to allow this.  |                                                   |
|            | Username: Admin                     | Descured for a desirate ten account on the desire |
|            | Password:                           | Password for administrator account on the device  |
|            | Cancel OK                           |                                                   |
|            |                                     | Eduroam setup is now<br>secure and complete       |

## **Feedback and Support**

The **IT Support Center** at the Vienna University of Economics and Business is the first point of contact for WU faculty, staff, and students in all IT-related matters. We are available to provide additional help and are also interested in your feedback on these instructions.

| Hotline      | +43 1 313 36 - 3000             |
|--------------|---------------------------------|
| Email        | hotline@wu.ac.at                |
| Availability | short.wu.ac.at/it-support-hours |
| Website      | www.wu.ac.at/en/it/support      |

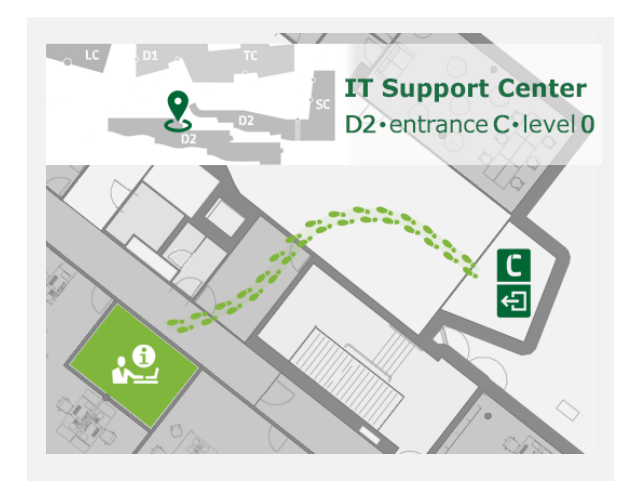